#### Оглавление

| 1. О программе Event Album Maker                         | 2  |
|----------------------------------------------------------|----|
| 1.1 Введение                                             | 2  |
| 1.2 Проект                                               | 2  |
| 1.3 Свойства программы                                   | 2  |
| 2. Подготовка к работе                                   | 4  |
| 2.1 Конфигурация компьютера                              | 4  |
| 2.2 Установка программного обеспечения                   | 4  |
| 2.4 Интерфейс пользователя                               | 10 |
| 2.4.1 Меню программы                                     | 12 |
| 2.4.2 Закладки                                           | 13 |
| 3. Создание альбома                                      | 15 |
| 3.1 Мастер создания нового альбома (New Album Wizard)    | 16 |
| 3.2 Создание страницы альбома                            | 17 |
| 3.3 Сохранение и экспортирование                         | 18 |
| 4. Редактирование страниц альбома в программе Photoshop™ | 19 |
| 5. Редактирование шаблонов и орнаментов                  | 20 |
| 6. Руководство по созданию шаблонов                      | 20 |
| 6.1 Введение                                             | 20 |
| 6.2 Рекомендации                                         | 20 |
| 6.3 Примеры                                              | 21 |
| 6.3.1 Несовместимые шаблоны                              | 21 |
| 6.4 Создание совместимых шаблонов                        | 21 |
| 6.4.1 Стиль слоя                                         | 21 |
| 6.4.2 Режим смешивания (Blend Mode) слоя                 | 24 |
| 6.4.3 Прозрачность слоя                                  | 25 |
| 6.4.4 Цветовое пространство                              | 25 |
|                                                          |    |

# 1. О программе Event Album Maker

## 1.1 Введение

Album Maker<sup>™</sup>. программу Event Вы сможете Используя создавать профессиональные фотоальбомы и фотокниги. Программное обеспечение Event Album Maker <sup>тм</sup>, является универсальным средством по верстке фотоальбомов, ориентированное прежде всего на профессиональных фотографов, работающих на рынке свадебной и студийной фотографии. Благодаря интуитивно понятным инструментам программы, быстрой навигации между файлами изображений, прямой возможности обрабатывать изображения в программе Adobe Photoshop<sup>TM</sup> или другом внешнем редакторе фотоизображений, набору дополнительных, готовых к использованию шаблонов, процесс верстки фотоальбома не займет много времени, сил и не потребует дополнительной квалификации.

Страницы альбома создаются в PSD формате. В случае необходимости дополнительного редактирования страницы фотоальбома Вы сможете перейти в программу Photoshop<sup>TM</sup> нажатием одной клавиши. Однако Вы можете создать профессиональный фотоальбом без использования дополнительного графического редактора. В комплекте с программой поставляется набор уже готовых шаблонов, однако Вы можете создавать свои собственные шаблоны и орнаменты, тем самым, пополняя библиотеку готовых к использованию шаблонов.

## 1.2 Проект

Каждый новый альбом сохраняется программой Event Album Maker<sup>тм</sup> в виде проекта. Каталог проекта содержит все элементы, которые были использованы в создании альбома – пустые страницы (шаблоны), файлы изображений, орнаменты, техническую информацию об альбоме. Такая структура весьма полезна в случае перехода на другой компьютер, либо при возврате к Вашему проекту после длительного промежутка времени.

## 1.3 Свойства программы

**Проект**. Каталог проекта содержит все элементы, которые были использованы в создании альбома – пустые страницы (шаблоны), фотографии, орнаменты, техническую информацию об альбоме. Такая структура весьма полезна в случае перехода на другой компьютер, либо при возврате к Вашему проекту после длительного промежутка времени.

**Формат PSD**. Редактирование страниц альбома в формате PSD дает Вам полную свободу в создании новых шаблонов.

*Слои*. Привычная форма создания шаблонов, знакомая по другим графическим редакторам, позволит Вам быстро и без труда начать работать в программе Event Album Maker<sup>TM</sup>.

*Интуитивно понятный интерфейс пользователя*. Понятная структура меню и подменю позволит Вам быстро и без труда начать работать в программе Event Album Maker<sup>TM</sup>.

Шаблоны (контейнеры для изображений). Необходимо просто перетащить с помощью мышки необходимое изображение и программа автоматически поместит изображение внутри области шаблона, пересчитав его размер и форму.

**Функции редактирования**. Кадрирование, вращение, вставка, цветокоррекция изображения, гистограмма и режим наложения.

*Размер и разрешение*. Программа Event Album Maker<sup>тм</sup> может работать с файлами большого размера и создавать страницы высокого качества. Для обеспечения полноценной работы программы необходимо чтобы Ваш компьютер соответствовал требованиям, приведенным в главе 2.1 «Конфигурация компьютера».

## 2. Подготовка к работе

### 2.1 Конфигурация компьютера

#### 1. Minimum PC Requirements:

- CPU: Intel 1.8 GHz / AMD Athlon XP 1800+
- RAM: 1GB
- HDD: 2 GB, Paging File must be enabled!
- OS: Windows XP with service pack 2 or Windows Vista
- GPU: 24 bits color depth, min. resolution: 1024x768
- OTHER: .NET Framework 2.0

#### 2. Recommended PC Requirements:

- CPU: Intel Core2 Duo / AMD Athlon 64 X2
- RAM: 2GB 4GB
- · HDD: 10 GB, Paging File must be enabled!
- · OS: Windows XP with service pack 2 or Windows Vista
- GPU: 24 bits color depth, min. resolution: 1024x768
- OTHER: .NET Framework 2.0

## 2.2 Установка программного обеспечения

Запустить файл программы EAMaker\_1.2.0.exe и следовать инструкциям мастера установок.

1. Выбрать язык

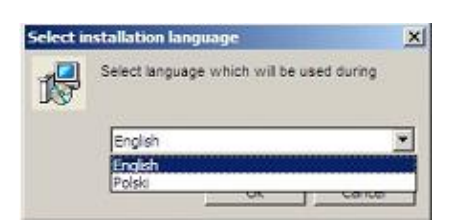

2. Нажать на поле «Начать установку» (Start Installation)

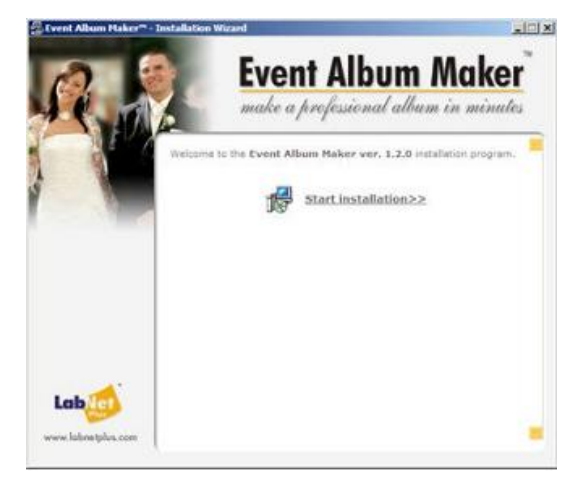

3. Ознакомиться с лицензионным соглашением и поставить галочку в поле «Я согласен» (I Accept)

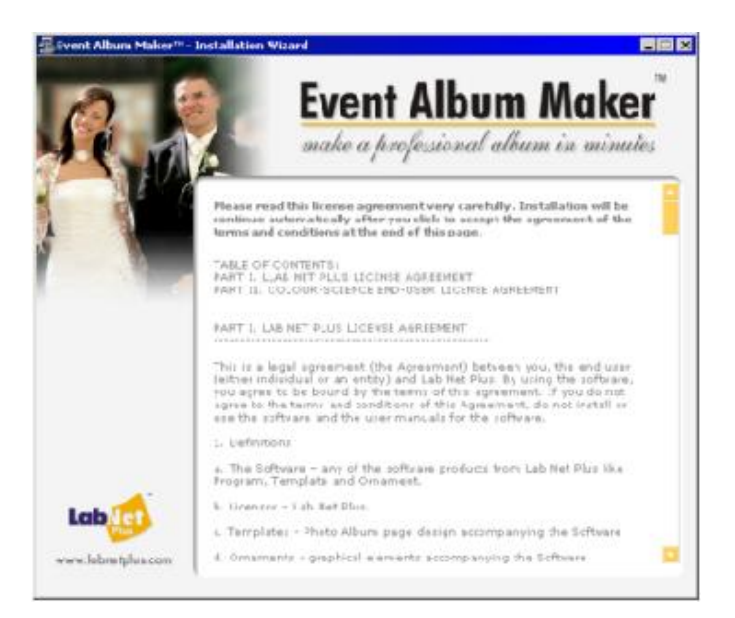

4. Программа установит недостающие компоненты (если требуется)

|       |   | Event Albu<br>make a professional | album in minutes |
|-------|---|-----------------------------------|------------------|
|       | 0 | Internet Explorer 6.0             | Instaled         |
|       | 9 | NET frameWork 2.0                 | Instaled         |
|       | ٩ | Event Album Maker 1.2.0           | Not installed    |
| Laber | _ | Cancel                            | Install >>       |

5. Выбрать язык инсталляции

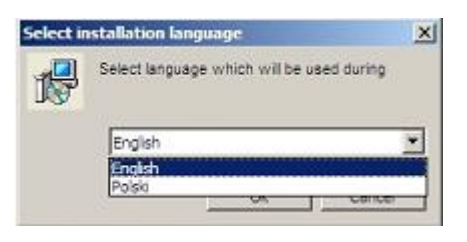

6. Нажать клавишу «Далее» (Next) для продолжения процесса инсталляции

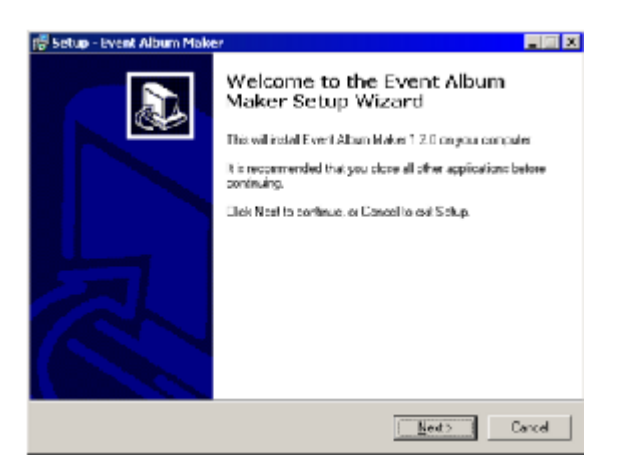

7. Выбрать компоненты и язык программы.

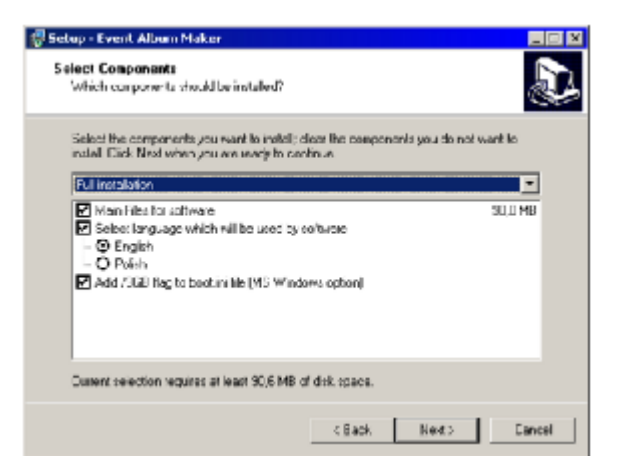

8. Выбрать каталог программы

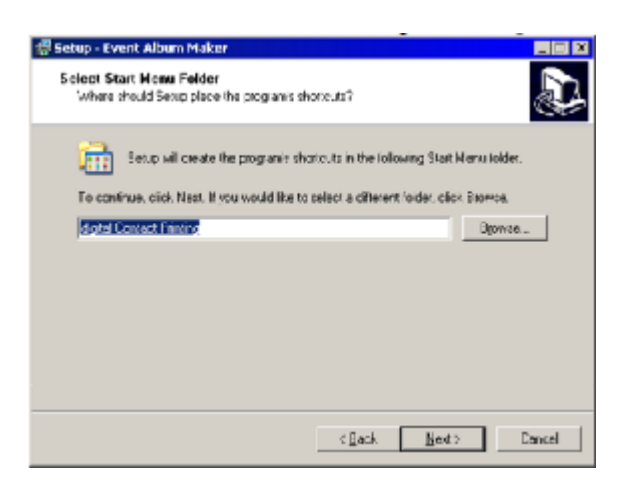

9. Нажать клавишу «Установить» (Install) для начала процесса установки

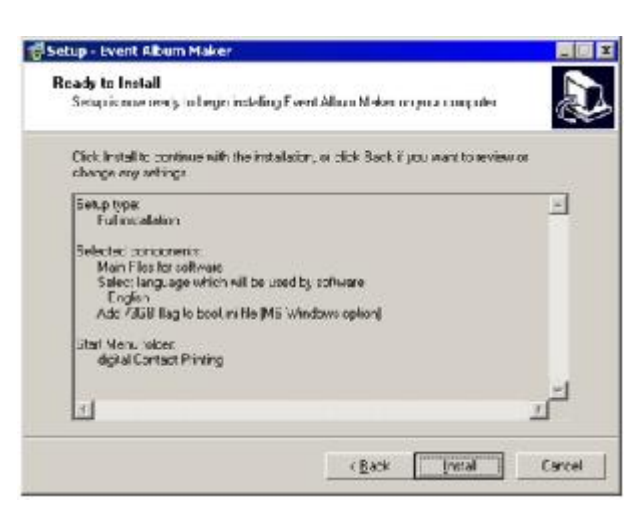

10. После окончания установки программы нажать клавишу «Закончить» (Finish) и перезагрузить систему.

| 🖶 Setup - Event Album Moke | er State 🗖 🗖 🖾                                                                                                    |
|----------------------------|----------------------------------------------------------------------------------------------------|
|                            | Completing the Event Album<br>Maker Setup Wizard<br>To complete the insoletion of Event Album Meker, Seker must<br>restart, your computer Woold you like to restart now?<br>© Construction computer now?<br>© Set twill restart the computer balance |
|                            | Ensth                                                                                                    |

#### 2.3 Получение лицензии

1. После установки программа работает в ДЕМО режиме. В данном режиме программа сохраняет свою полную функциональность. Единственным ограничением будет являться то, что изображения, вставленные в страницы фотоальбома, будут иметь надпись EVENT ALBUM MAKER. Для того чтобы получить лицензию на использование полной версии программы необходимо активировать программу. Для этого необходимо сделать следующее:

• Нажать на клавишу «Активировать» (Activate), находящуюся в стартовом окне программы:

| Encode Allowing Advictory"                | ^        |
|-------------------------------------------|----------|
| Event Album Maker                         |          |
| make a prefessional album in minutes      |          |
|                                           |          |
| What Do You Want To Do:                   |          |
|                                           |          |
| Greate New Album                          |          |
|                                           |          |
| Open Existing Album                       |          |
|                                           |          |
| Open Recent Album                         |          |
|                                           |          |
|                                           |          |
|                                           |          |
|                                           |          |
|                                           |          |
|                                           |          |
|                                           |          |
| R Show This Window A: Starup Demo Yersion | Activate |

- Войти в подменю «МЕНЮ ПОМОЩЬ АКТИВАЦИЯ» (MENU-HELP-ACTIVATE)
- 2. В следующем окне нажать на клавишу «Активировать лицензию» (Activate the license)

| Event Album Maker"                                                                                                    | × |
|----------------------------------------------------------------------------------------------------|---|
| make o profesional album in minutes                                                                                                    |   |
| License Activation:                                                                                                    |   |
| ATTCNTIONIA/ter ectivation there is no possibility of intuming the<br>preduct (extending) and the license is tied to take computer. Please select<br>Up not activate new option if you want to evaluate the program test. |   |
| License Activation >>                                                                                                    |   |
| The estivation is scalable.24x001 days through subsensity between<br>pervices. The activation may be constaining any compares .                                                                                           |   |
| Da Not Activate Now                                                                                                    |   |
| The solivation may be core any time. Respende however that the<br>program is operating in 3/Bet 3 notescentil solivation. In D68+D<br>mode at integer we solvermarked.                                                    |   |
| Copprights (E) 2000 Lab bes Phus sp. a n.e., Alkight reserved.                                                                                                    |   |

3. Ввести серийный номер программы в соответствующее поле и нажмите клавишу «Далее» (Next)

| make a j | professional album in minutes                                                                                                    |  |
|----------|----------------------------------------------------------------------------------------------------|--|
| Lice     | nse Activation:                                                                                                    |  |
|          |                                                                                                    |  |
|          | Serial Number:                                                                                                    |  |
|          |                                                                                                    |  |
|          | The Santal Humber is usually photed on yaccaging see<br>(is taken or inside), it has not ware in obtained re-protectly<br>phoremode in cognicit tree. Server Humber Is used to a given<br>a mail-body sci. |  |
|          | Tabay Even: 48um Have anticipan vehicle remove<br>electronically deven conduct az at                                                                                                    |  |
|          | tanihananan at                                                                                                    |  |
|          | Cancel Next >>                                                                                                    |  |

4. Программа сгенерирует код лицензии (License Code), который необходимо прислать в компанию «Фотолюкс» по электронной почте <u>fotolux@fotolux.ru</u>

5. Код активации, высланный в ответ на запрос, необходимо ввести в поле «Код активации» (Activation Code).

## 2.4 Интерфейс пользователя

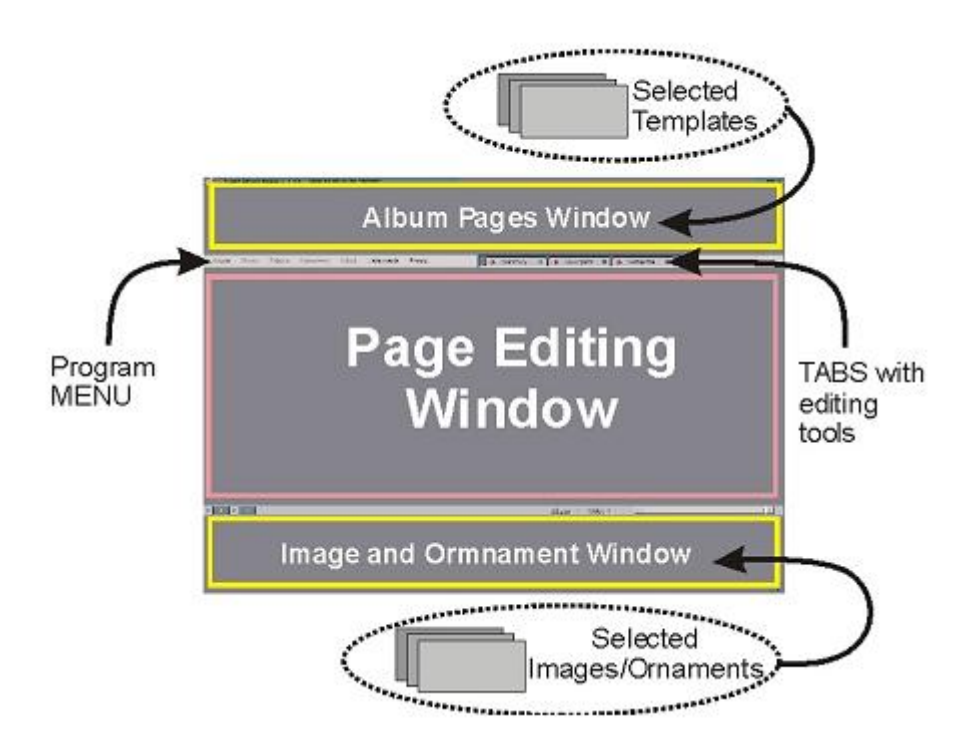

1. Окна программы (см. рисунок)

• *Album Pages Window*. Окно со страницами альбома, содержит выбранные для альбома шаблоны.

• *Page Editing Window*. Окно редактирования выбранной страницы альбома. Изображения, находящиеся в нижнем окне, перетаскиваются в окна шаблона страницы с помощью мышки. Изображения можно перемещать, вращать внутри выбранной области шаблона.

• *Image and Ornament Window*. Окно со всеми изображениями и орнаментами, которые будут добавлены в альбом. Счетчик отображает, как много раз то, или иное изображение было использовано в альбоме.

2. Меню программы

Меню программы содержит список всех необходимых для работы действий.

3. Закладки программы

Закладки программы содержат дополнительные инструменты редактирования: СЛОИ, НАВИГАТОР и т.д.

4. Строка состояния/Подсказки

Строка состояния/Подсказки расположены между окном редактирования страниц альбома и окном с изображениями и орнаментами. С левой стороны отображаются координаты текущего положения курсора, подсказки пользователя расположены в средней части строки состояния.

#### 5. Контекстное меню

Контекстное меню доступно при нажатии правой клавишей мыши на элементах интерфейса программы.

При нажатии правой клавишей мыши на миниатюре изображения в окне редактирования страниц альбома доступны следующие функции:

- «Редактировать» (Edit)
- « Открыть в Photoshop » (Open in Photoshop)
- «Сохранить как (PSD или JPG)» (Save as)
- «Копировать» (Сору)
- «Удалить» (Delete)

При нажатии правой клавишей мыши на миниатюре изображения в окне изображений и орнаментов доступны следующие функции:

- «Вид» (View)
- «Коррекция» (Correction)
- « Открыть в Photoshop » (Open in Photoshop)
- «Счетчик (Уменьшить/Увеличить)» (Counter (Decrease/Increase))
- «Копировать» (Сору)
- «Удалить» (Delete)

При нажатии правой клавишей мыши на слое в окне редактирования страниц альбома доступны следующие функции:

| _ | -                                |
|---|----------------------------------|
| 8 | Selected Layer Edit Mode         |
| 1 | Selected Layer Photo Corrections |
| - | Selected Layer Blending Mode     |
| 2 | Open With Photoshop              |
| 6 | Deselect All                     |
|   | Delete Selected Layer            |
|   | Gradient 1                       |
|   | 080.jpg.img                      |
|   | Background                       |
|   |                                  |

#### 2.4.1 Меню программы

Структура меню программы

• Album (Альбом)

New (Новый)
Open (Открыть)
Close (Закрыть)
Save (Сохранить)
Export (Экспортировать)
All pages as JPG (Все страницы в jpg)
All pages as JPG thumbnails (Все страницы в jpg миниатюрах)
Open the last album (Открыть последний альбом)
Properties (Свойства)
Exit (Выход)

• Pages (Страницы)

Add pages strony (Добавить страницы) Save edited page (Сохранить отредактированные страницы)

• Images (Изображения)

Add to album project (Добавить к проекту альбома) Add to album project by lbnSenderX (Добавить к проекту альбома из lbnSenderX)

• Ornaments (Орнаменты)

Ornament directory (Каталог орнаментов) Add to album (Добавить к альбому)

• View (Вид)

Full screen (Полный экран) Hide/Reveal selected layer (Показать/Спрятать выбранный слой) Reveal all hidden layers (Показать все невидимые слои) Hide all layers except selected (Спрятать все слои кроме выбранного) Hide all MOLD layers (спрятать все слои-шаблоны) Album folding line (Линия сгиба альбома) Rulers (Линейки) Show selected layer bounds (Показать границы выбранного слоя)

• Setup (Установки)

Configuration (Конфигурация) Photoshop path (Путь Photoshop) lbnSenderX path (Путь lbnSenderX) Show Start-Up window (Показать окно запуска) Language (Язык)

• Help (Помощь)

Help - Keyboard and Mouse Shortcuts (Горячие клавиши для клавиатуры и мышки) Activate Event Album Maker (Активация программы Event Album Maker) About (Event Album Maker) (О программе Event Album Maker)

#### 2.4.2 Закладки

• Закладка «СЛОИ» (LAYERS)

Закладка содержит все слои выбранной страницы альбома.

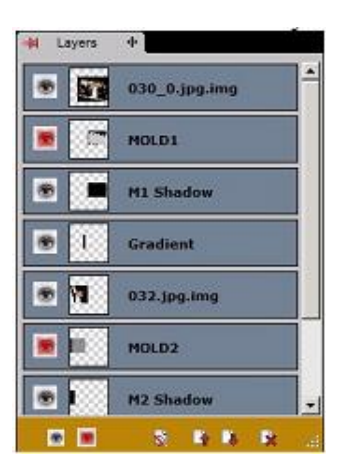

• Закладка НАВИГАТОР (NAVIGATOR)

Закладка позволяет менять режим просмотра страниц альбома.

|    |      |      |       |          | ٦   |
|----|------|------|-------|----------|-----|
|    | 2    |      |       | T        | 5   |
| 1  |      |      | 4     |          | T   |
|    |      |      |       |          | - 1 |
| -  | -7-  | 83 % |       |          |     |
| Fr | - )- | 83 % | Ongir | nal Size |     |

| • | Закладка | ИНСТРУМЕНТЫ | (TOOLS) |
|---|----------|-------------|---------|
|---|----------|-------------|---------|

Закладка содержит набор инструментов для редактирования страниц альбома.

| Lay       | yer Edit Mode          |
|-----------|------------------------|
| Anti-a    | alias                  |
| La        | ayer Photo Corrections |
| La        | yer Blending Mode      |
| Regions   |                        |
| Re Re     | gion Selection Mode    |
| Tolerance | a -() 1                |
| Auto Drop | ,                      |
| Tolerance | : -[] 1                |
| Auto      | Blending               |

#### Слои

- *Режим редактирования слоя* - активен только в том случае, если слой выбран. Позволяет изменять размер, вращать изображение слоя. Для входа в этот режим необходимо дважды щелкнуть по требуемому слою. Также в данный режим можно войти через контекстное меню, щелкнув по требуемому слою правой клавишей мыши.

- *Сглаживание (Anti-Alias)* – сглаживание краев при вращении слоя. Включение данной функции снижает производительность программы.

- Фото коррекция слоя (Layer Photo Corrections) - в данный режим можно войти через контекстное меню, щелкнув по требуемому слою правой клавишей мыши.

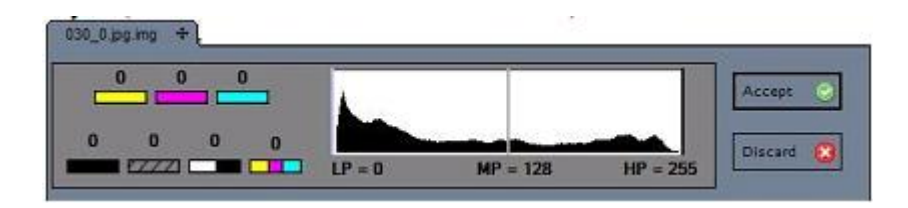

*- Режим смешивания (Layer Blending Mode)* - в данный режим можно войти через контекстное меню, щелкнув по требуемому слою правой клавишей мыши.

| 030_0.jpg.img +                                              |   |                 |          |
|--------------------------------------------------------------|---|-----------------|----------|
| Blending Value:<br>Blending Mask Oversize:<br>Layer Opacity: | I | 0<br>0<br>100 % | Accept 📀 |

Доступные функции:

- 1. Значение параметра смешивания (Blending Value)
- 2. Увеличение маски (Blending Mask Oversize)
- 3. Прозрачность слоя (Layer Opacity)

Области

- *Режим выделения (Region Selection Mode)* - выбор нескольких областей нового изображения

- Допуск (Tolerance)
- Автоматическое кадрирование (Auto Drop)

# 3. Создание альбома

• Открыть новый проект

Задать имя, формат и разрешение альбома, затем выбрать шаблоны и орнаменты для альбома. В этом Вам поможет Мастер создания нового альбома (New Album Wizard).

- Приготовить файлы с изображениями
- Создать страницы альбома

Выбрать шаблоны из верхнего окна программы, перетащить в окна шаблонов изображения, при необходимости произвести коррекцию изображений, используя инструменты программы или другого графического редактора (Photoshop<sup>TM</sup>).

• Сохранить или экспортировать страницы альбома или весь проект целиком.

## 3.1 Мастер создания нового альбома (New Album Wizard)

• Задать имя альбома и каталог, в котором он будет храниться

| New Album Wizard |                                |
|------------------|--------------------------------|
| Album Info       | Abun Irío Abuns DIR: M:\Abuns\ |
| Album Sizes      | None: Mont                     |
| Templates        |                                |
| Images           | E-nak                          |
| Omaments         | Author                         |
| Create Album     | Patix M:Valbum/Wibum/V         |
| Cancel Help      | << Back Nest >>                |

• Задать формат альбома

| Albuminto   | Abun Sava             |
|-------------|-----------------------|
| Altun Since | Abun Resolution (DPI) |
| Templates   |                       |
| Inages      | Portegal              |
|             |                       |
| Omenents    | Page Wdb              |

Каждое изменение размеров альбома ведет к перерасчету файлов. Время перерасчета зависит от объема памяти RAM.

• Добавить элементы альбома:

Шаблоны (страницы альбома) Изображения Орнаменты

• Нажать клавишу «СОЗДАТЬ АЛЬБОМ» (CREATE ALBUM), при этом создается каталог проекта, куда копируются все элементы альбома.

## 3.2 Создание страницы альбома

Каждая страница альбома создается на основе шаблона, в окна которого перетаскиваются изображения и орнаменты. Страницы альбома пронумерованы, и их порядок может быть произвольным образом изменен. Изображение страницы альбома состоит из слоев. Пустой шаблон состоит, как правило, из нескольких слоев. Каждый слой содержит не только изображение, но и информацию 0 прозрачности каждого пикселя изображения. Поэтому пользователь может создавать комбинации смешанных изображений. Некоторые слои выполняют особую роль. Названия этих слоев начинаются со слова MOLD. Такие слои представляют собой области, в которые помещаются изображения, причем одновременно происходит автоматический пересчет размера и формы файла изображения в соответствии с размером и формой этой области.

#### 1. СЛОИ (LAYERS) – Описание

- Иконка «глаз» слой видимый/невидимый
- Миниатюра слоя
- Имя слоя

2. Выбор слоя – для того, чтобы выполнить какую-либо операцию над слоем, необходимо его выделить. Для того чтобы выделить слой, необходимо:

• В меню СЛОИ (LAYERS) щелкнуть по имени или миниатюре слоя

• Щелкнуть по редактируемому изображению – выделится верхний слой изображения

- Удерживая клавишу CTRL, выбрать несколько слоев
- Через контекстное меню (правая клавиша мыши) выбрать необходимый слой

3. Импортирование изображения в альбом – изображение может быть вставлено в шаблон альбома как из окна с изображениями и орнаментами, так и из любого другого окна Windows. Для этого необходимо с помощью мышки перетащить изображение в окно шаблона. Изображение будет помещено в самый верхний слой, в названии которого есть слово MOLD, граница области окна шаблона будет выделена красной линией.

• Удерживая клавишу SHIFT, изображение будет помещено в верхний слой страницы

• Удерживая клавишу ALT, изображение будет помещено в нижний слой страницы

• После того как Вы перетащили изображение, его можно увеличить до размера страницы, нажав на клавишу G

• После того как Вы перетащили изображение, оно находится в режиме редактирования. После завершения редактирования необходимо нажать на клавишу ПРИНЯТЬ (ENTER), для отмены изменений – нажать на клавишу ОТМЕНИТЬ (ESC).

## 3.3 Сохранение и экспортирование

Страницы альбома можно экспортировать как:

- JPG файлы
- JPG миниатюры

Выбрать в меню АЛЬБОМ (ALBUM) – ЭКСПОРТИРОВАТЬ (EXPORT) После выбора функции ВСЕ СТРАНИЦЫ КАК JPG (ALL PAGES AS JPG) необходимо задать следующие параметры:

- Степень сжатия
- Каталог, в который страницы будут сохранены

| rt Project Pages As JPG<br>Image Options      |                             |
|-----------------------------------------------|-----------------------------|
| Quality: 🖪 High 💌                             | ☑ Overwrite Exisiting Files |
| small file large file                         |                             |
| cation: Ci\Documents and Settings\Adam\Pulpit | Browse                      |
| Export                                        | Exit                        |

После выбора функции ВСЕ СТРАНИЦЫ КАК JPG МИНИАТЮРЫ (ALL PAGES AS JPG THUMBNAILS) необходимо задать следующие параметры:

- Степень сжатия, объем и размер файла
- Каталог, в который страницы будут сохранены

| -                |                 |                   | Verw      | rite Exisiting | Files      |
|------------------|-----------------|-------------------|-----------|----------------|------------|
| Quality: 📙       | High            | 1                 |           | da tre         | Max Height |
|                  |                 | )<br>June Re      |           |                | 200        |
| small life       |                 | large nie         | Man Width | 300            |            |
|                  |                 |                   |           | ,              | Presson    |
| ication: Cilbocu | ments and Setti | ngs (Adam (Pulpit |           |                | BIOWSE     |

# 4. Редактирование страниц альбома в программе Photoshop™

При необходимости страницы альбома можно редактировать во внешнем редакторе, например программе Photoshop.

1. Для того, чтобы иметь возможность переходить из одной программы в другую, необходимо прописать путь к каталогу, в котором находится файл photoshop.exe (обычно C:\Program Files\Adobe\Photoshop xxx\Photoshop.exe). Для этого необходимо войти в следующее меню.

MENU SETUP (УСТАНОВКИ)>CONFIGURATION (КОНФИГУРАЦИЯ) >PHOTOSHOP PATH (ПУТЬ К PHOTOSHOP)

- 2. Для того чтобы перейти в программу Photoshop<sup>™</sup> необходимо щелкнуть правой клавишей мыши по изображению в окне изображений и орнаментов или в окне редактирования изображений. В контекстном меню выбрать пункт ОТКРАТЬ В РНОТОЅНОР (OPEN IN PHOTOSHOP).
- 3. Редактирование изображений в программе РНОТОЅНОР<sup>тм</sup> осуществляется с использованием полного спектра инструментов программы. При создании шаблонов следует придерживаться инструкций, данных в главе «Руководство по созданию шаблонов»
- 4. Для того чтобы вернуться в программу Event Album Maker<sup>тм</sup> необходимо закончить работу в программе PHOTOSHOP<sup>тм</sup>. Программа Event Album Maker<sup>тм</sup> загрузит изображение с последними изменениями.

# 5. Редактирование шаблонов и орнаментов

#### Шаблоны

Программа Event Album Maker<sup>тм</sup> поставляется в комплекте с набором готовых к использованию шаблонов. Откройте шаблон и перетащите в его окна требуемые изображения, при необходимости изображения можно вращать и кадрировать. Дизайн готового шаблона можно с легкостью изменить – передвигайте элементы шаблона, изменяйте их или добавляйте новые. Страницы альбома состоят из слоев, что облегчает их редактирование, при этом формат файлов совместим с программой Photoshop<sup>тм</sup>.

## 6. Руководство по созданию шаблонов

## 6.1 Введение

Полная совместимость программы Event Album Maker<sup>тм</sup> и программы Photoshop<sup>тм</sup> позволяет создавать библиотеку из неограниченного числа шаблонов. Алгоритм создания шаблона заключается в создании графического файла, состоящего из:

- Областей, в которые помещаются изображения (MOLD)
- Графических элементов (задний план, текст, линии и т.д.)
- Эффектов (тени, света и т.д.)

Области (MOLD) позволяют быстро поместить изображения в заранее определенные места. Однако, создание таких областей необязательно, изображения могут размещаться прямо на лист альбома, после чего редактироваться.

## 6.2 Рекомендации

1. Области (MOLD) должны иметь непрерывные границы и однородный цвет. Слой с областью должен иметь имя MOLDX, где X - порядковый номер слоя.

2. Эффекты должны быть в виде отдельного слоя. При создании эффекта, например добавлении тени к объекту, программа Photoshop<sup>™</sup> по умолчанию сохраняет этот эффект как свойство объекта данного слоя. Для того чтобы использовать данный эффект в программе Event Album Maker<sup>™</sup> необходимо сохранить его отдельным слоем (более подробно смотри главу « Создание совместимых шаблонов»). Для удобства использования слой с эффектом надо

называть следующим образом – M1 Shadow (слой с эффектом «Тень» слоя MOLD1).

Дополнительные требования для шаблонов:

- Режим смешивания (Blending) должен быть установлен Normal
- Цветовая модель RGB
- Не использовать режим Adjust Layer
- Имена слоев не должны содержать национальные символы, допустимо использовать только кодировку ASCII

## 6.3 Примеры

#### 6.3.1 Несовместимые шаблоны

В случае несовместимости формата шаблона с требованиями программы Event Album Maker<sup>тм</sup> на экране появится предупреждающее сообщение.

| Unsuppo | rted Features 🔀                                                                                                    |
|---------|----------------------------------------------------------------------------------------------------|
| 1       | This PSD file contains unsupported features!<br>Layer: MOLD4 Drop Shadow - Blending mode not 'Normal'<br>Layer: MOLD1 - Layer Effect: 'Drop Shadow' |

Все эффекты слоя, не сохраненные в виде отдельного слоя, будут невидимы в процессе редактирования страницы альбома и в процессе экспортирования. Однако после редактирования страницы альбома, все эффекты, невидимые в программе Event Album Maker<sup>TM</sup>, можно увидеть, открыв страницу в программе Photoshop<sup>TM</sup>. В данном случае к изображению можно применить команду Flatten (Объединить слои) в программе Photoshop<sup>TM</sup>, далее открыть страницу в программе Event Album Maker<sup>TM</sup>, после чего все эффекты будут видны.

## 6.4 Создание совместимых шаблонов

#### 6.4.1 Стиль слоя

При создании эффекта в программе Photoshop<sup>тм</sup> слой, к которому был применен эффект, будет отмечен специальной иконкой:

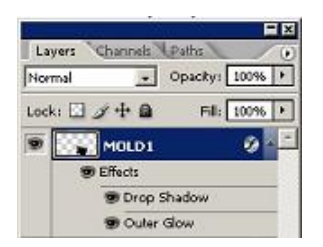

Для того чтобы этот эффект отображался в программе Event Album Maker<sup>тм</sup> его необходимо конвертировать в отдельный слой. Для этого нужно щелкнуть правой клавишей мыши по полю эффекта и выбрать Create Layers (Создать Слой).

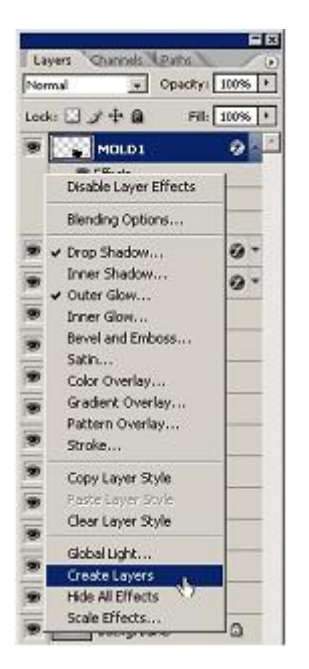

Данную операцию необходимо проделать для каждого эффекта.

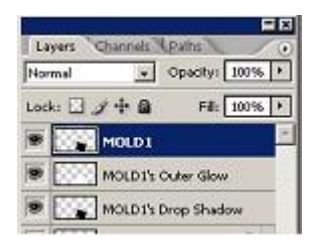

Свойства эффектов

Каждый эффект имеет свои свойства. Например, если эффект ТЕНЬ (Shadow) имеет режим смешивания (Blend Mode)= Multiply, а прозрачность (Opacity) = 75%, то и созданный слой будет иметь режим смешивания (Blend Mode)= Multiply, но параметр Прозрачность (Opacity) измениться на Fill. Необходимо изменить параметр Fill на 100 %, а режим смешивания (Blend Mode)=Normal.

| Layer Style               |                      | ×                 |
|---------------------------|----------------------|-------------------|
| Styles                    | Drop Shadow          | ОК                |
| Blending Options: Default | Blend Mode: Multiply | Cancel            |
| Drop Shadow               | Opacity: 75 %        | Ne <u>w</u> Style |
| Topor Shadow              |                      |                   |

Свойства созданного слоя:

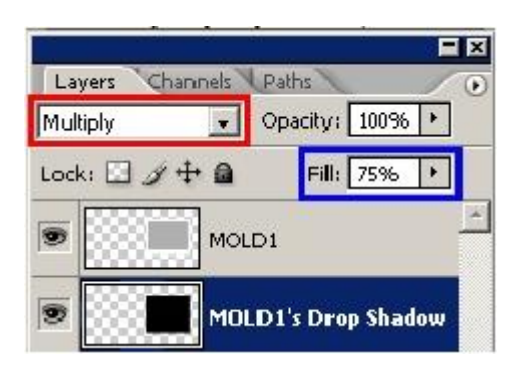

Скорректированные свойства слоя:

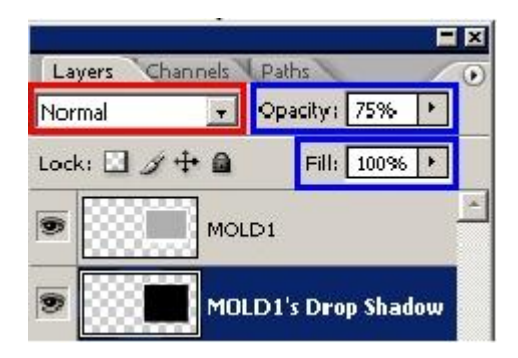

Правильное имя слоя

Имя MOLDX зарезервировано для слоев с областями (MOLD), имя слоя с эффектом должно выглядеть следующим образом «M1 Shadow» или «M2 Glow».

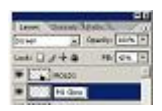

Если к одному объекту относятся сразу несколько эффектов необходимо слои с этими эффектами объединить, используя команду «Merge Layers» и назвать объединенный слой, например, «Mx Effects».

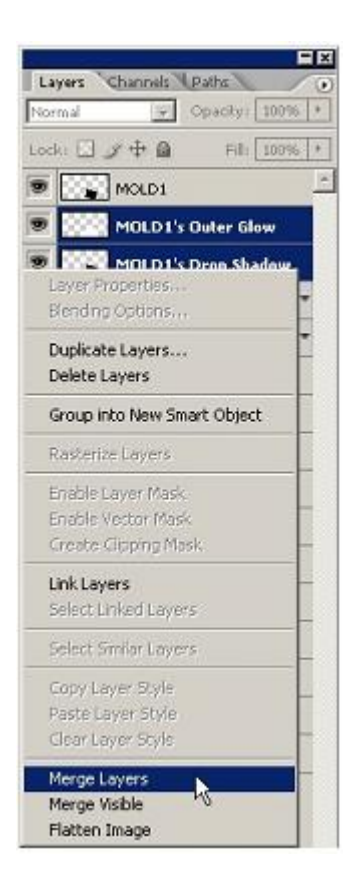

Ниже приведен пример, когда каждая область (MOLD 1, MOLD 2, MOLD 3) находится на отдельном слое, эффекты к этим областям также в виде отдельных слоев (M1 Effects, M2 Shadow, M3 Shadow).

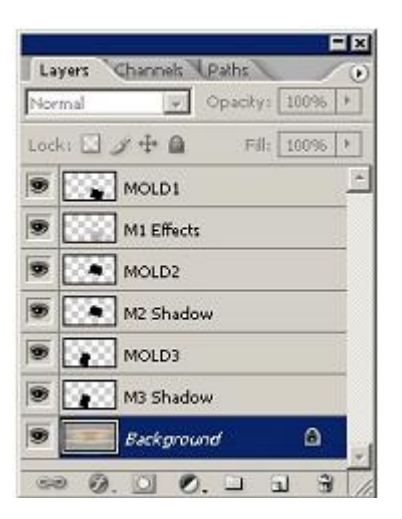

#### 6.4.2 Режим смешивания (Blend Mode) слоя

Режим смешивания (Blend Mode) слоя должен иметь параметр Normal. В закладке СЛОИ (layers) необходимо щелкнуть правой клавишей мыши по слою и выбрать в контекстном меню «Параметры смешивания» (Blending Options)... -> «Режим смешивания» (Blend Mode) –Normal

| Layers Channels Paths                   | 0                          |                   |
|-----------------------------------------|----------------------------|-------------------|
| Multiply Vopacity: 1009                 | 6 🕨                        |                   |
| Normal Fill: 44%                        |                            |                   |
| Darken<br>Multiply<br>Calar Drop Shadow |                            |                   |
| Layer Style                             | Planding Options           |                   |
| Styles                                  | General Blending           |                   |
| Blending Options: Custom                | Blen <u>d</u> Mode: Normal | Cancel            |
| C Drop Shadow                           | Opacity: 100 %             | Ne <u>w</u> Style |
| 🗖 Inner Shadow                          | - Advanced Blending -      | Pre <u>v</u> iew  |

## 6.4.3 Прозрачность слоя

В программе Photoshop<sup>тм</sup> используются два режима смешивания – режим Opacity и режим Fill. Программа Event Album Maker<sup>тм</sup> работает корректно только с шаблонами, созданными в режиме Opacity. Недопустимо использовать режим Fill.

| Lavers Channels | Pat  | 120    |      |   | X |
|-----------------|------|--------|------|---|---|
| Normal 💽        | Ора  | acity: | 75%  | · | Ŭ |
| Lock: 🖸 🍠 🕂 🗎   |      | Fill:  | 100% | ٠ |   |
| 💌 🧱 мо          | LD1  |        |      |   | - |
| 9               | Shad | low ,  | •    |   |   |

#### 6.4.4 Цветовое пространство

Программа Event Album Maker<sup>тм</sup> корректно работает только в цветовом пространстве RGB.

Необходимо установить в меню «Изображение» (Image) -> «Режим» (Mode) - RGB.

| File Edit | Image Layer Select Filter View                                      | Window Help                                                                |  |
|-----------|---------------------------------------------------------------------|----------------------------------------------------------------------------|--|
|           | Adjustments                                                         | Bitmsp<br>Grayscale<br>Duotone                                             |  |
|           | Duplicate<br>Apply Image<br>Calculations                            | Indexed Color<br>RGB Color<br>OMrK Color                                   |  |
| P.*       | Image Stee Ak+Ctrl+1<br>Canvas Stee Ak+Ctrl+C<br>Picel Aspect Ratio | Lab Color<br>Multichannel                                                  |  |
| 0.1       |                                                                     | <ul> <li>8 Bits/Channel<br/>16 Bits/Channel<br/>32 Bits/Channel</li> </ul> |  |
| 0.0       | Trim                                                                | Color Table                                                                |  |